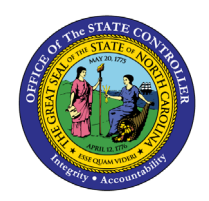

## CMCS SCREENS TO NCFS QUICK REFERENCE GUIDE CM-33

This Quick Reference Guide (QRG) provides the adaptation of CMCS screen information data to NCFS screens and reports.

## Overview

The CMCS to NCFS Crosswalk provides a comprehensive comparison of CMCS mainframe screens and their NCFS counterparts. The primary audience of this QRG are those who have executed cash management transactions in the CMCS system and are familiar with the CMCS screens to transact and review data, and who will now be using NCFS to conduct the same cash management transactions and access data.

| NCFS<br>Reports<br>General<br>Navigation<br>Note | Note: For more information on how to navigate to the<br>NCFS Reports Catalog from the Home Page, please<br>review the Navigating to NCFS Reports QRG. |
|--------------------------------------------------|----------------------------------------------------------------------------------------------------|
| ~~                                               |                                                                                                    |

## **CMCS Screen to NCFS Screen or Report Crosswalk**

| CMCS Screen                   | NCFS Report or Screen                                                                                  |
|-------------------------------|----------------------------------------------------------------------------------------------------|
| PF4 Display Status of Account | For general fund budget codes (10000 – 19799):                                                         |
|                               | FBR General Fund Cash Balance Report                                                                   |
|                               | <ul> <li>FBR General Fund Appropriations, Expenditures and Balances<br/>Report</li> </ul>              |
|                               | For reserve budget codes (19800 – 19999):                                                              |
|                               | FBR Reserve Account Balances Report                                                                    |
|                               | <ul> <li>FBR Statement of General Fund Revenues (for tax and non-tax<br/>budget codes only)</li> </ul> |
|                               | For capital improvement budget codes (4xxxx):                                                          |
|                               | FBR CI Cash Balance Report                                                                             |
|                               | For all other budget codes:                                                                            |
|                               | FBR Budget Code Balance by Type Report                                                                 |

NORTH CAROLINA OFFICE OF THE STATE CONTROLLER

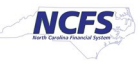

| CMCS Screen                                         | NCFS Report or Screen                                                                                                    |
|-----------------------------------------------------|----------------------------------------------------------------------------------------------------|
| PF5 Display Appropriation<br>Detail                 | FBR Daily Cash Transaction Detail                                                                                                   |
| PF6 Display Allotment,<br>Special, and CI Detail    | FBR Daily Cash Transaction Detail                                                                                                   |
| PF7 Display General,<br>Special, and CI Fund Detail | FBR Daily Cash Transaction Detail                                                                                                   |
| PF8 Display Special Fund<br>Expenditure Detail      | FBR Daily Cash Transaction Detail                                                                                                   |
| PF9 Display Account Codes<br>and Titles             | Dept Code to NCFS Agency Xwalk spreadsheet or Budget Code to NCFS Codes Xwalk spreadsheet                                           |
| PF13 Display List of<br>Transfers                   | FBR Daily Transfers Report                                                                                                    |
| PF20 Enter/Display<br>Requisition                   | To enter online: General Accounting > Journals > Task List > Create<br>Journal using "PAY" category codes                           |
|                                                     | To display online: General Accounting > Journals > Task List > Manage Journals                                                      |
| PF22 Enter/Display Transfer                         | To enter online: Intercompany Accounting > Transactions > Task List > Create Transaction                                            |
|                                                     | To display online if Provider: Intercompany Accounting ><br>Transactions > Task List > Manage Intercompany Outbound<br>Transactions |
|                                                     | To display online if Receiver: Intercompany Accounting ><br>Transactions > Task List > Manage Intercompany Inbound<br>Transactions  |
| PF23 Display Lists of<br>Requisitions               | FBR Daily Disbursements (Requisition) Report                                                                                        |
| PF24 Display a List of<br>Deposits                  | FBR Deposits Report                                                                                                    |
| PF26 Certification of a Deposit                     | To enter online: General Accounting > Journals > Task List > Create<br>Journal using "DEP" category codes                           |
|                                                     | To display online: General Accounting > Journals > Task List > Manage Journals                                                      |

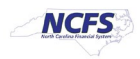